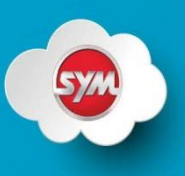

SYM V91 Firmware Update 0.252

Benodigd voor alle Dell'Orto ECS modellen:

- Fiddle III
- Symphony ST
- SYM Motor scooters
- Pak het gedownloade bestand uit op het buroblad(zip file)(Nieuwe Firm ware V91)

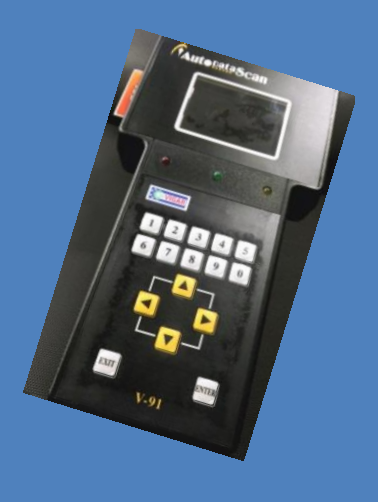

mot

stap voor stap uitleg firmware upgrade V91

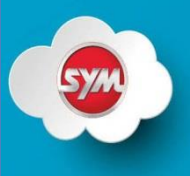

moteo

# Benodigdheden:

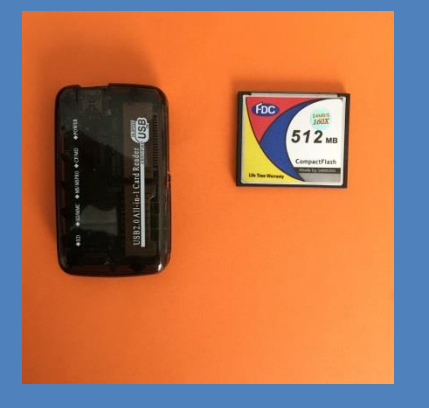

### Memorykaart reader(bijgeleverd)

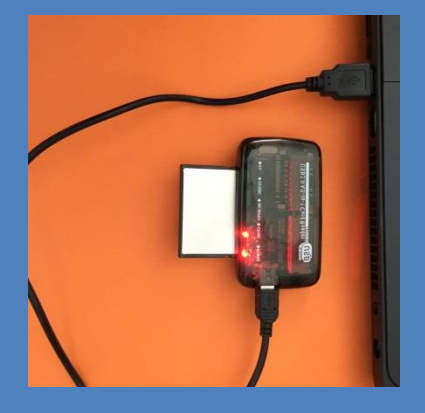

### laptop/PC (Win 7 of hoger)

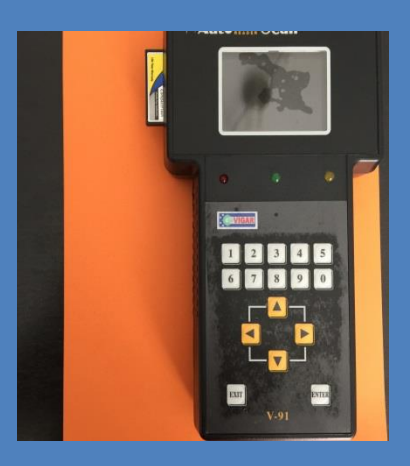

V91

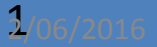

#### stap voor stap uitleg firmware upgrade V91

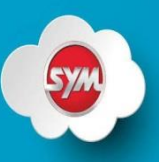

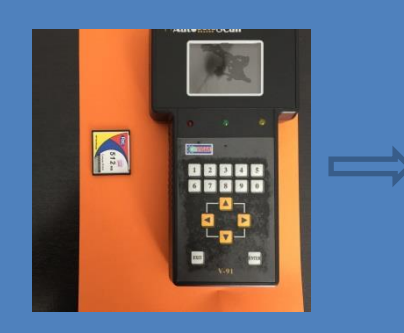

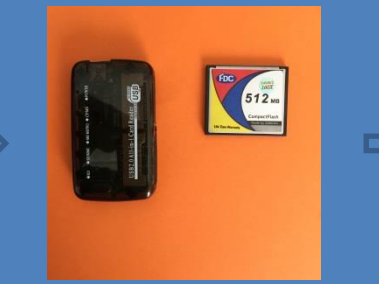

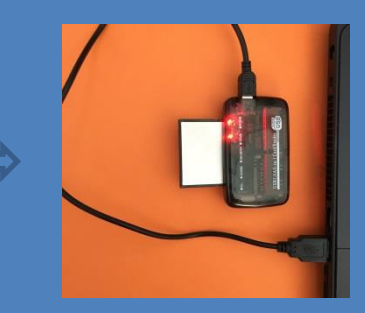

- 1. verwijder de kaart uit de V91
- 2. plaats de kaart in de reader
- 3. sluit deze aan op een laptop of PC

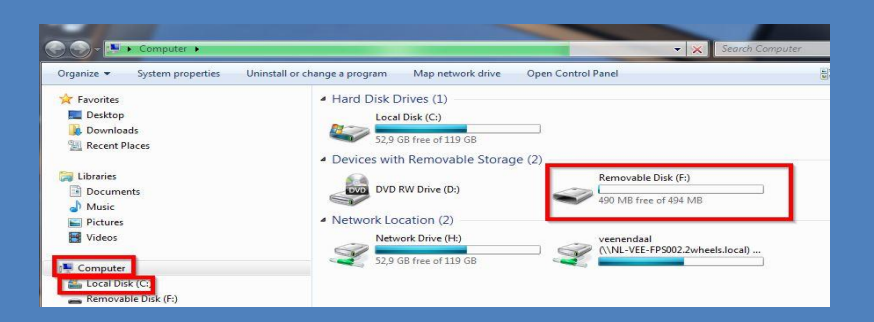

open de map: (Removable Disk)

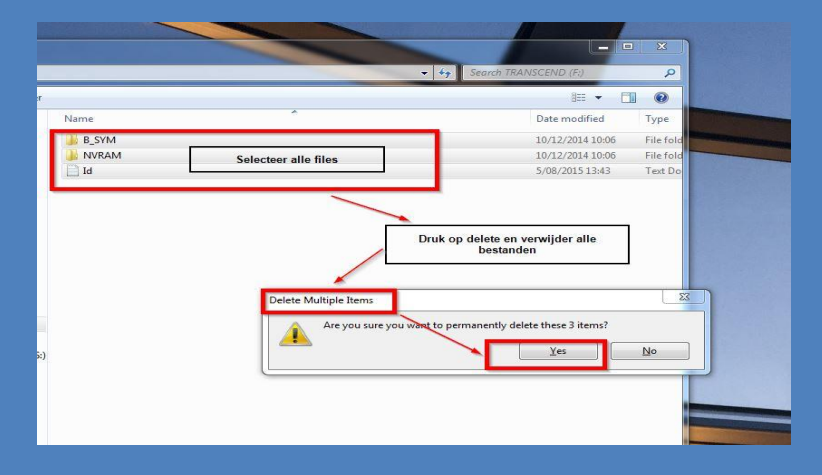

### volg de stappen zoals hiernaast afgebeeld

- 1. selecteer alles
- 2. verwijder/delete inhoud

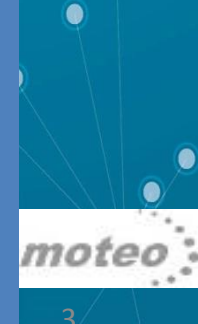

#### Stap voor Stap uitleg firmware Upgrade V91

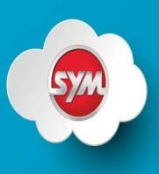

#### Download de software op @dios en plaats de "map" op het buroblad (#Nieuwe Firmware V91)

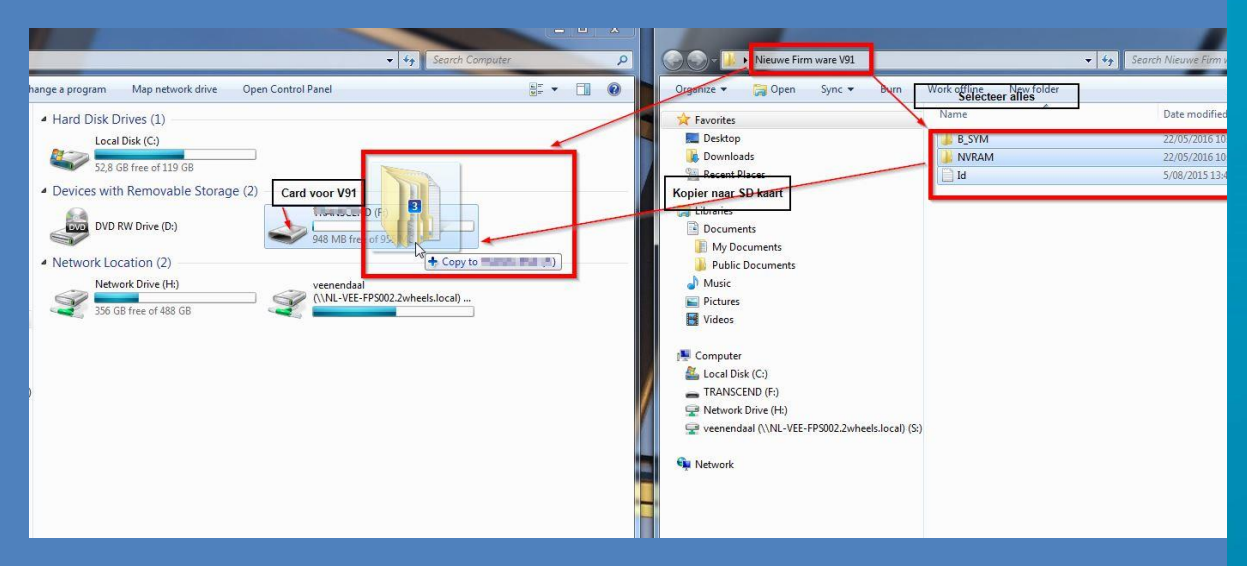

- 1. kopieer alles uit de map (nieuwe firmware V91)
- 2. en sleep dit naar de memory card.
- 3. plaats memory card terug in V91
- 4. sluit de V91 aan op de scooter
- 5. sluit extra accu aan voor backup (altijd doen!)
- 6. zet contact aan

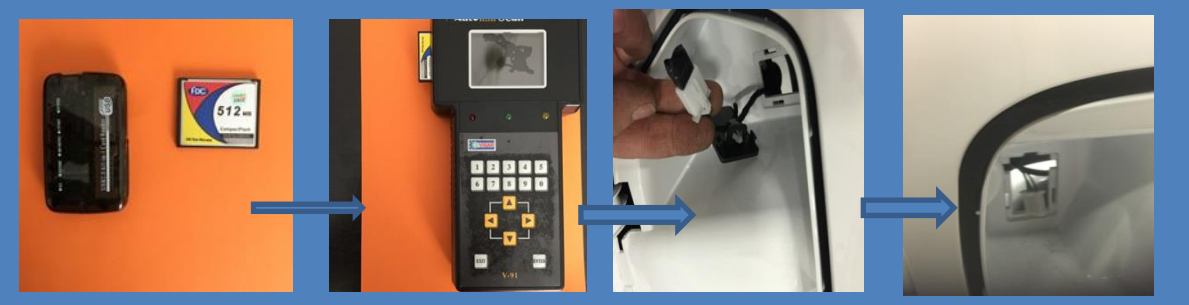

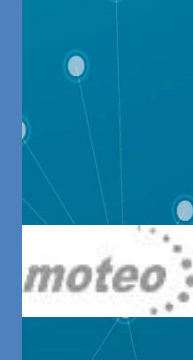

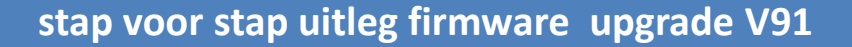

# **#3 Update Procedue**

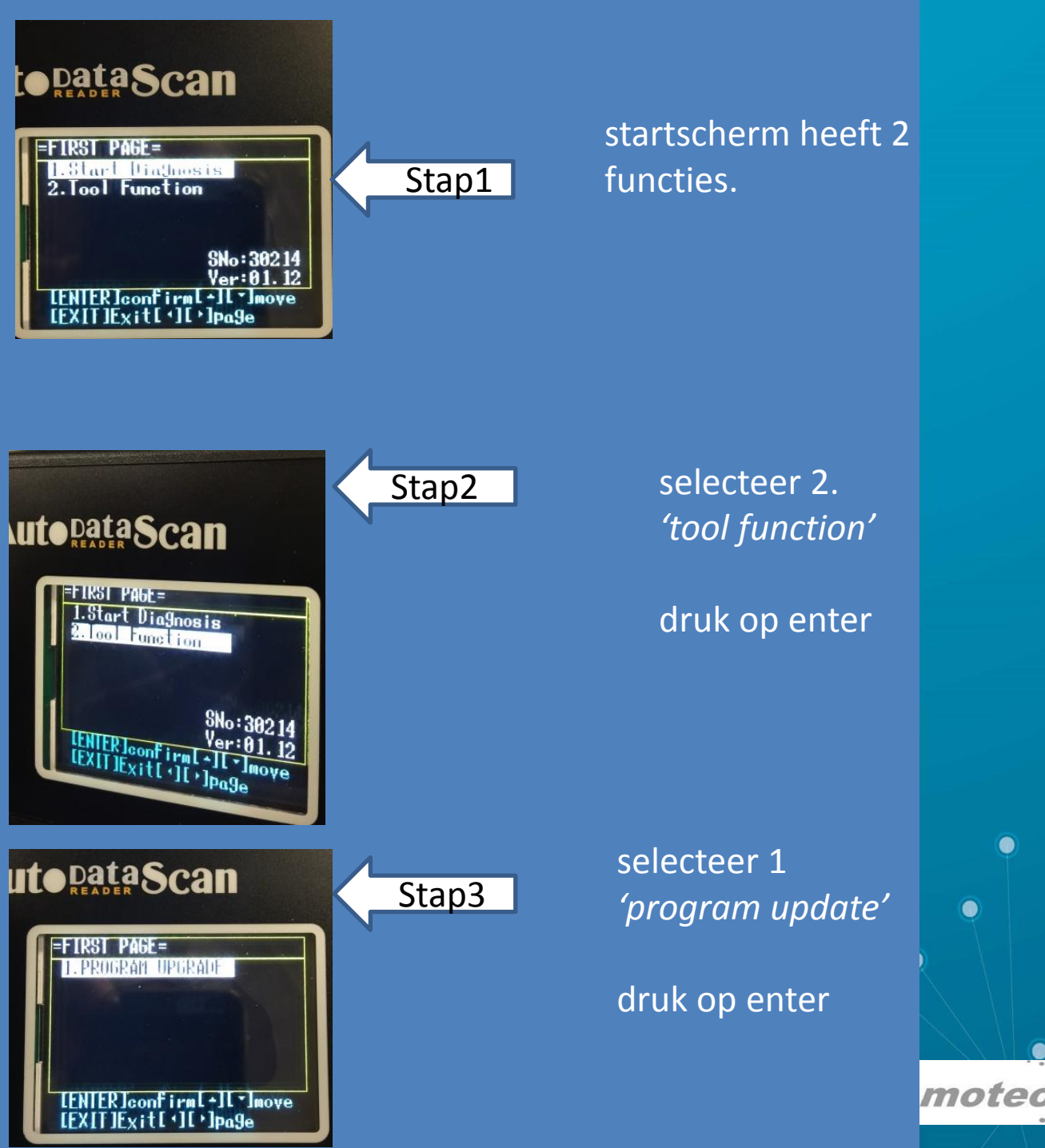

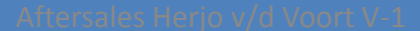

stap voor stap uitleg firmware upgrade V91

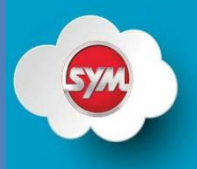

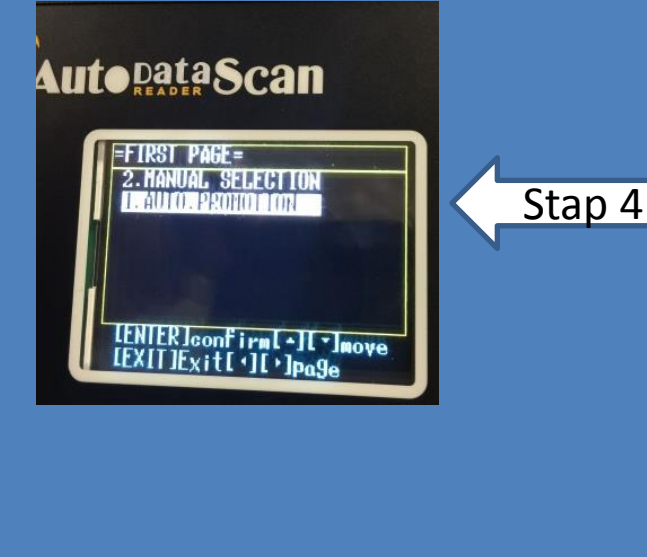

E30

Data Scan

SYM

246

LENTERlconfirm[+][\*]move LEXIT]Exit[\*][\*]pa9e

FIRST PAGE=

1. MOTU30

2.MOTE30 3.Motu30

4.MOTU30

selecteer 1 AUTO PROMOTION

druk op enter

selecteer 1 SYM E30 0.247

druk op enter

FIRST PAGE= SYM E30 1. HOTU30 .246 2. HOTE30 .247 3. HOTU30 .247 5. HOTU30 .247 5. HOTU30 .247 LENTERJeonFirm[+][\*]move LEXITJExit[ <][\*]page

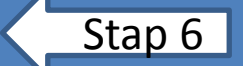

Stap 5

selecteer 1 MOTE30 0.252

Druk op enter

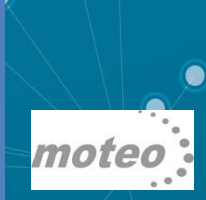

2/06/2016

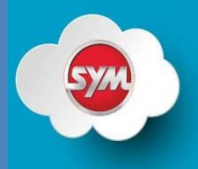

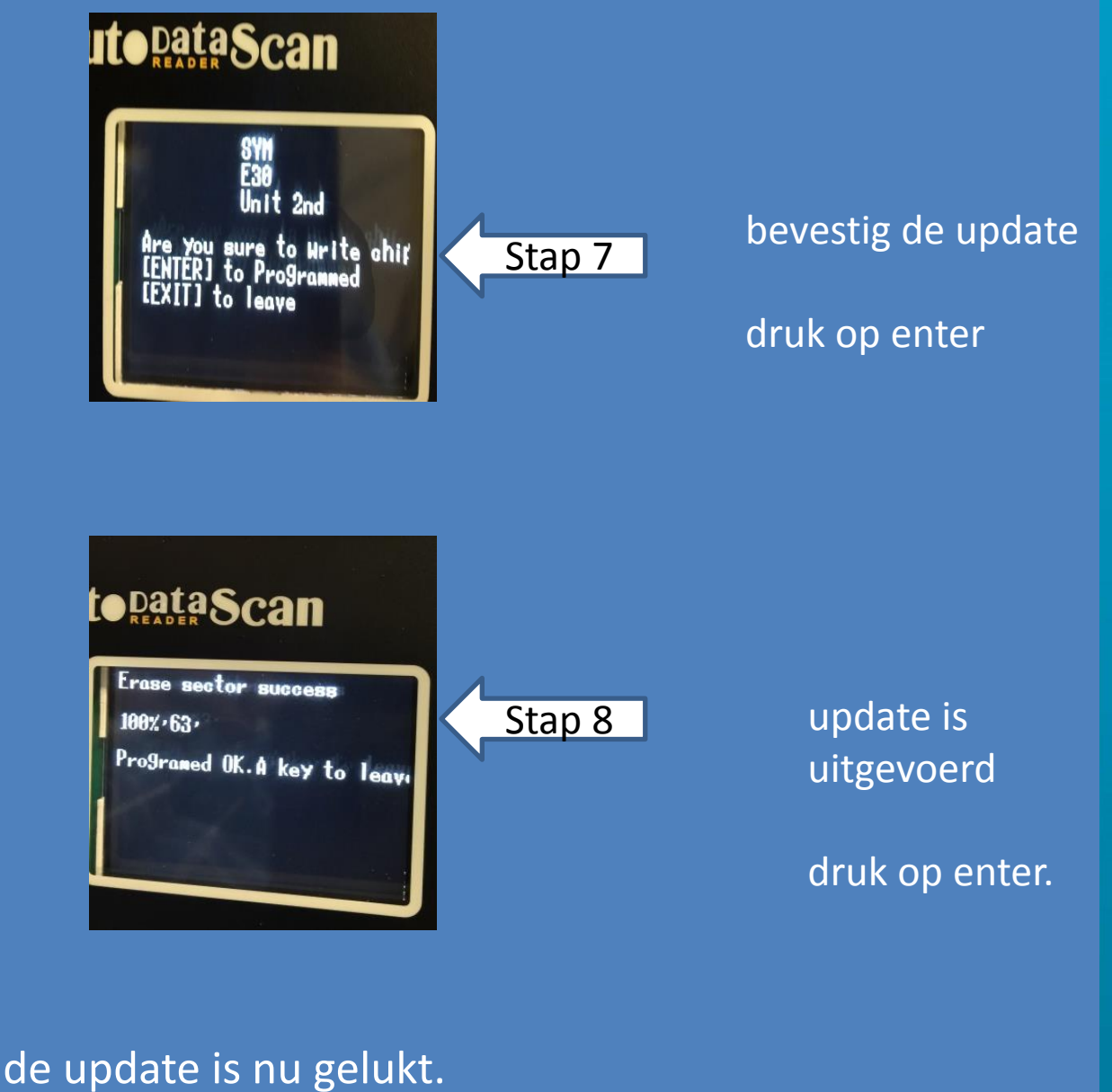

schakel het contact uit.

moteo

#### stap voor stap

# #4 Start Diagnose

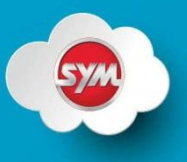

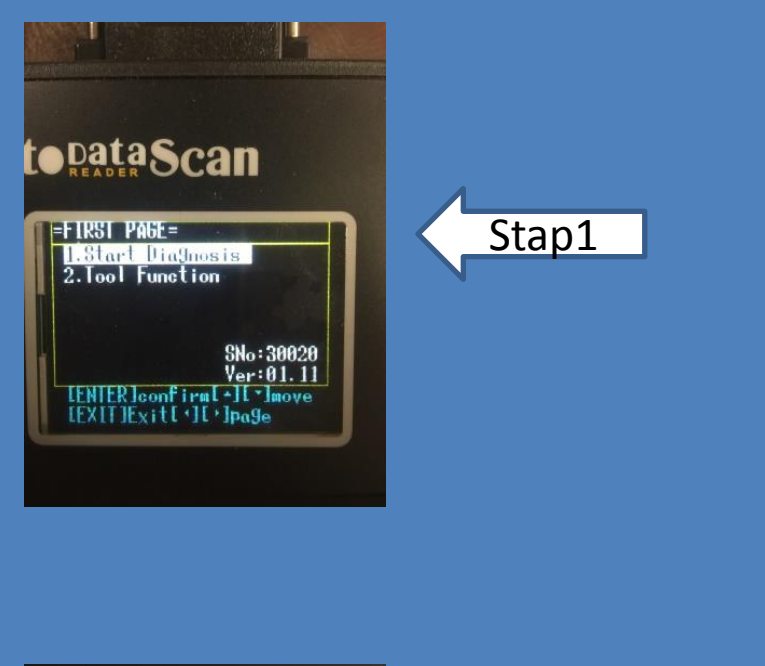

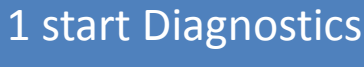

druk op enter

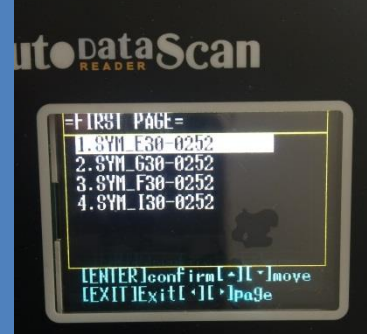

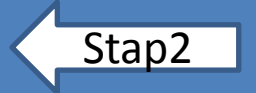

selecteer E30 0.252

druk op enter.

Ite pata Scan SYM Diagnosis Version: V2. 52 LENTER Ito continue..

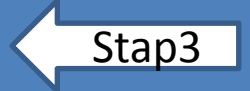

druk op enter.

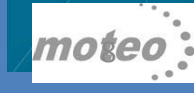

## stap voor stap uitleg V91 #3 Start Diagnose

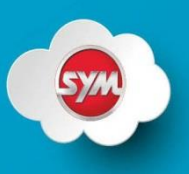

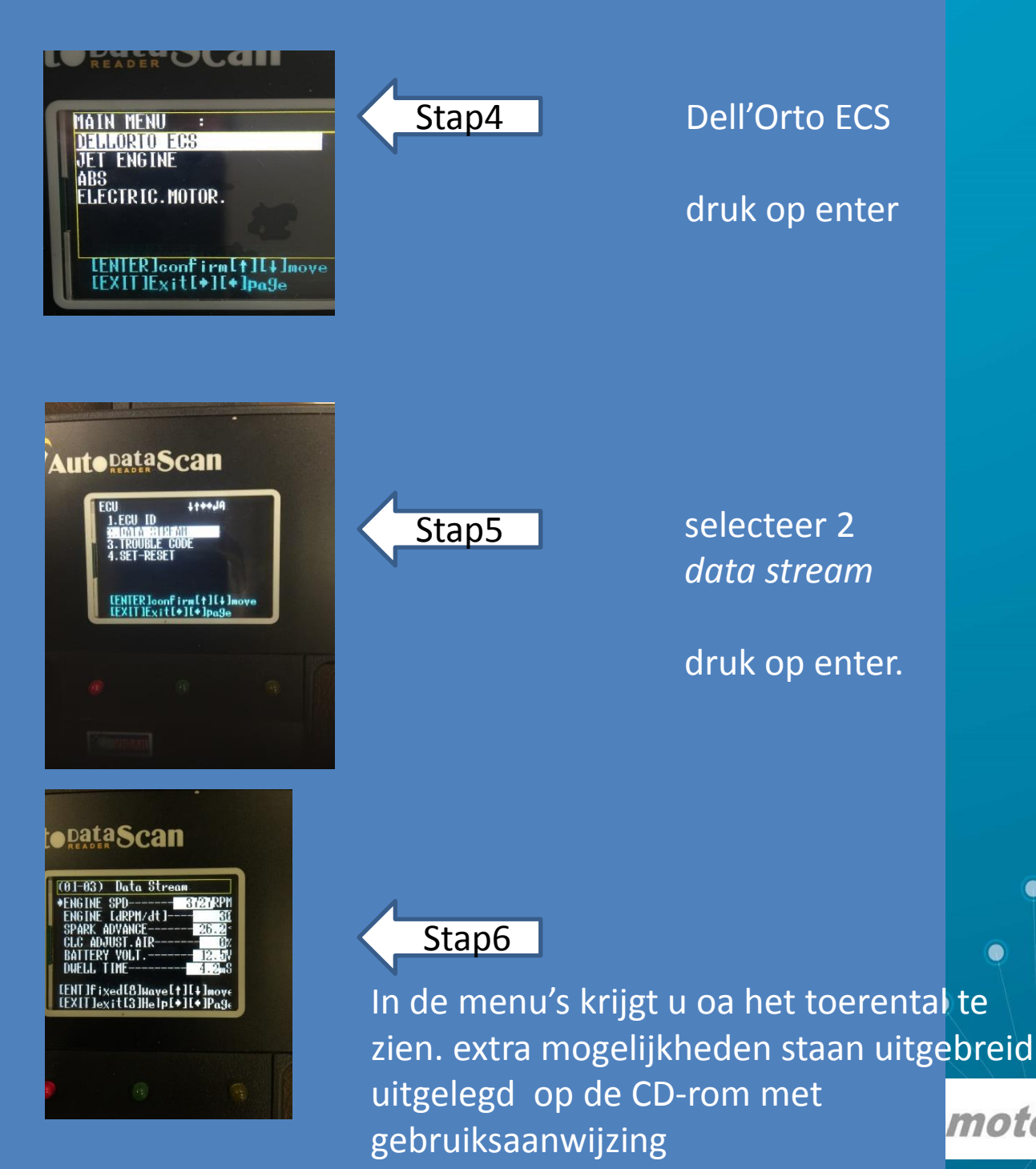

7

motec

stap voor stap uitleg V91

## # 6 trouble Code

Op de volgende pagina's geven we een stap voor stap uitleg voor het uitlezen van de Trouble code.

als op de scooter het dashboard motor management lampje knippert gaat u naar het menu in de V91 trouble code

Voorbeeld 1: temperatuur sensor

Voorbeeld 2: TPS module te weinig/geen spanning

\*TPS= Throttle Position Sensor

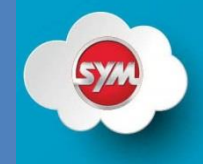

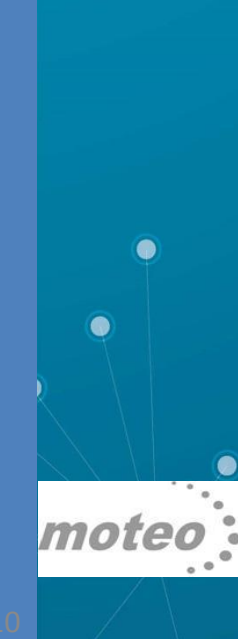

# stap voor stap uitleg V91 trouble code

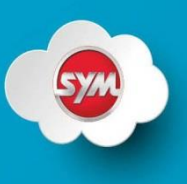

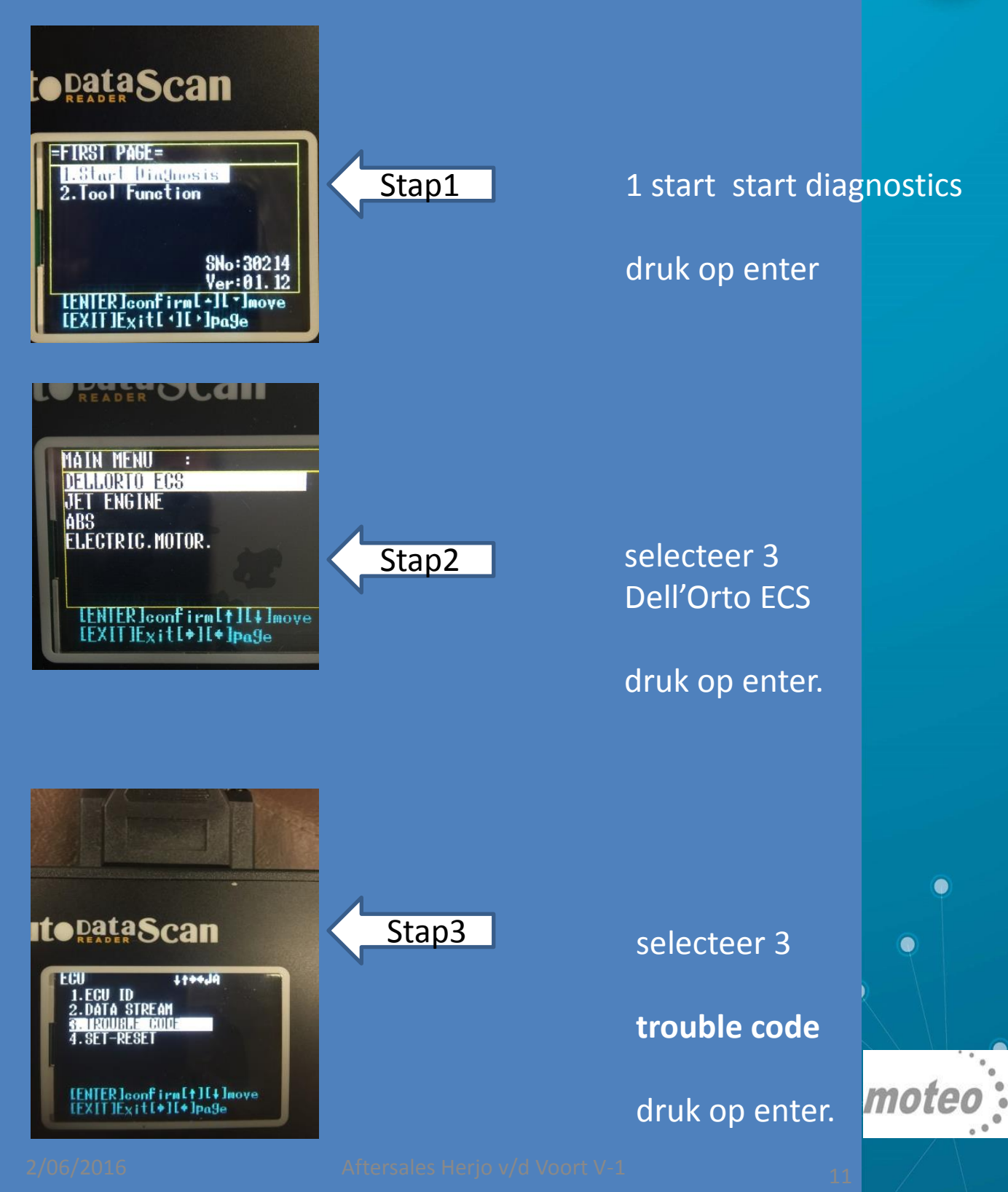

#### stap voor stap uitleg V91

# **Trouble code**

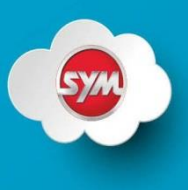

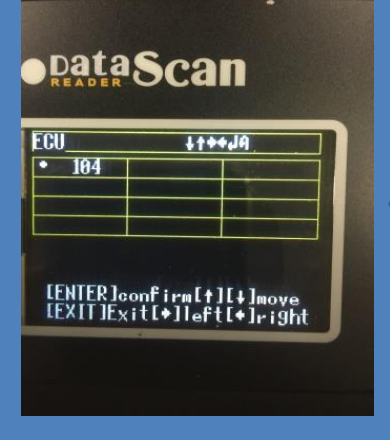

#### dit scherm geeft foutcode weer

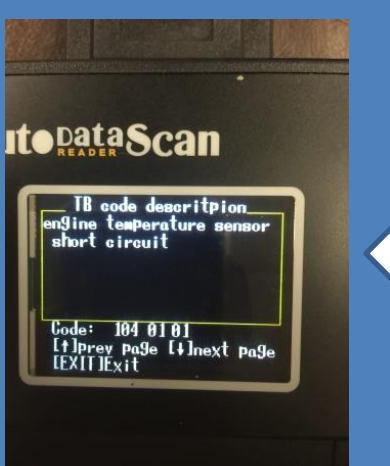

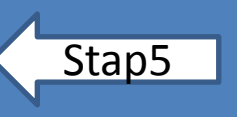

Stap4

#### druk op enter.

foutcode wordt getoond (VB tempsensor vervangen)

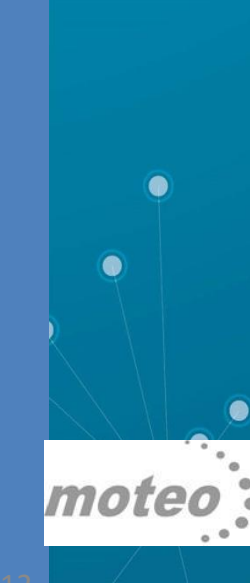

# stap voor stap uitleg V91 Trouble Code

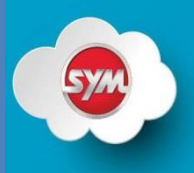

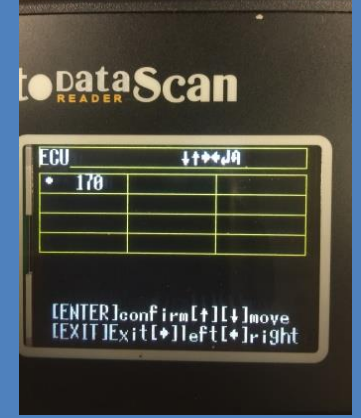

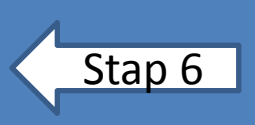

#### foutcode wordt getoond

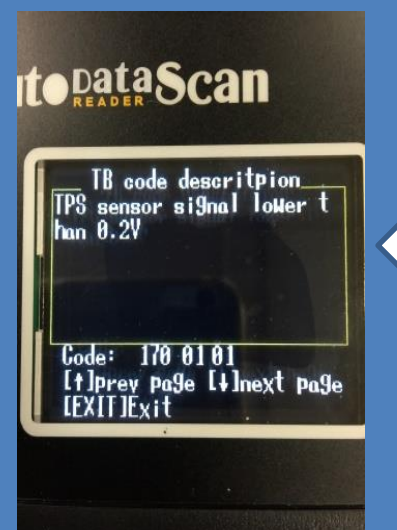

Stap 7

druk op enter.

foutcode wordt getoond (VB TPS slecht signaal) (vervangen/afstellen)

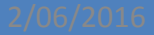

Aftersales Herjo v/d Voort V-1

mote